## <u>スコーム教材の視聴に関して</u>

 $(\mathbf{1})$ 

アニメーション形式の教材の注意点 ご自身でボタンを押下しながら進めて頂く教材です。

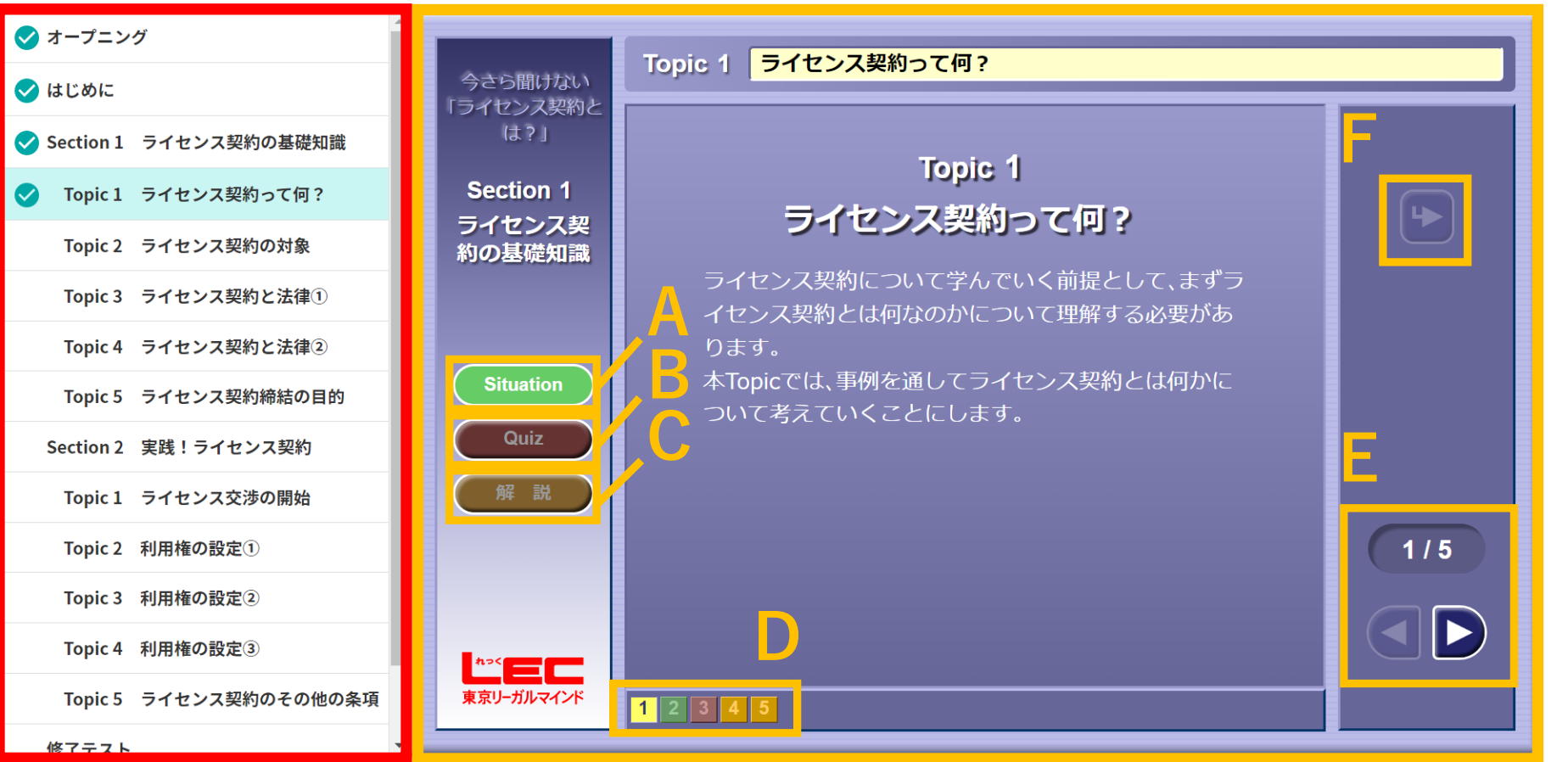

画面左側のトピックより、
受講したいものを選択します。

 トピックを選択後、
黄線で囲っているボタンの いずれかをクリックすると ページが進みます。

A.選択したトピックの トップへ移行します。

B.確認テストへ移行します。

C.解説ページへ移行します。

**D.**数字に対応したページへ 移行できます。

E.現在のページから次の ページへ移行できます。

F.再生済みのアニメーションを もう一度再生します。